ثبت نام در سایت

## ارسال فايل

صفحه آخر (5) را با دقت مطالعه نمایید

## ثبت نام در سایت کمند

1. وارد سامانه کاربران در سایت kamand.shirazu.ac.ir شوید.

| امروز : 07 اسقند ماه 1399 | ثبت نام در همایش و ارسال مقانه / سامانه داوران<br>رویداد ملی کار، مهارت، نوآوری ویژه دانشجویان دختر در اردیبهشت ماه 1400<br>(The National Plan of Kamand (Female Students' Work: Skill, and Innovation Event) |
|---------------------------|----------------------------------------------------------------------------------------------------|
|                           | صفحه اصلی 1 درباره همایش ~ 1 راه ارتباطی ~                                                                                                    |
|                           |                                                                                                    |
| لاعات بیشتر تا همایش      | اخبار اظ                                                                                                    |
| 19 روز                    | محدود در طرح حمد هردت دماییم:<br>شیوه نامه ارسال آثار را از این لینک دریافت نمایید.<br>۲۱۳۹/۱۷/۱۵ ۲۵ ۲۵<br>۲۱۳۹/۱۷/۱۵ ۲۵                                                                                      |
| تاریخ های مهم             | سامانه داوران<br>ورود ، داوری مقالات و<br>۱۹ میان در رویداد کمند آغاز شد                                                                                                    |

2. به قسمت ثبت نام مراجعه کنید

| همایش نگار<br>HamayeshNegar.com                          | رویداد ملی کار، مهارت، نوآوری ویژه دانشجویان دختر در اردیبهشت ماه 1400<br>The National Plan of Kamand (Famale Students' Work, Skill, and Innovation Event) |
|----------------------------------------------------------|----------------------------------------------------------------------------------------------------|
| 1399/12/07 - 00:03                                       | بازگشت به وب سایت کنترل پنل                                                                                                    |
| ورود به کنترل پنل کار<br>پست الکترونیک یا شماره موبایل : | ل کاربران<br>کند .<br>کند .                                                                                                    |
| رمز عبور :                                               | توضيحات                                                                                                    |
| АратU                                                    | کاربر گرامی :<br>تا زمانی که شما بر روی لینک موجود در ایمیل دریافتی خود کلیک نکنید نمی توانید از طریق این صفحه وارد کنترل پنل خود شوید.                    |
| ورود به سیستم<br>مرز عبور خود را فراموش کرده ام !        | ستم<br>م!                                                                                                    |

3. مشخصات دقیق خود را وارد نمایید

| نام                        |             | • تام خانوادگی                                                                         |
|----------------------------|-------------|----------------------------------------------------------------------------------------|
| and and the of sol         |             |                                                                                        |
|                            |             | • جنسیت                                                                                |
|                            |             | مرد 🗸                                                                                  |
| خرين مدرك تحصيلى           |             | • رشته تحصیلی                                                                          |
| - انتخاب گلید -            | ~           |                                                                                        |
| <del>ولاشا</del> ه         |             | • کد ملی                                                                               |
| ستان                       |             | شهر                                                                                    |
|                            | ~           | ~                                                                                      |
| بوبايل                     |             | سال تولد                                                                               |
|                            |             |                                                                                        |
| (SIIZerrente Auto)         |             | آدرس                                                                                   |
|                            |             | 0                                                                                      |
|                            |             |                                                                                        |
| • يست الكترونيك            |             | s with the Back Stationary for distance in the sector back of the                      |
|                            | Enter email | حصا یک ادرمی ایمیل معتبر را وارد نمایید .<br>حصا یک ادرمی ایمیل معتبر را وارد نمایید . |
| • رمز عيور                 |             | • تکرار رمز عبور                                                                       |
|                            | Pasaword    | Confirm Password                                                                       |
| بر کردن این فیلد الومی است | -           |                                                                                        |
|                            |             |                                                                                        |
|                            | SVhGg *     | 0                                                                                      |

4. در صورتی که ثبت نام شما به درستی انجام شود ، پیغام زیر ظاهر میگردد

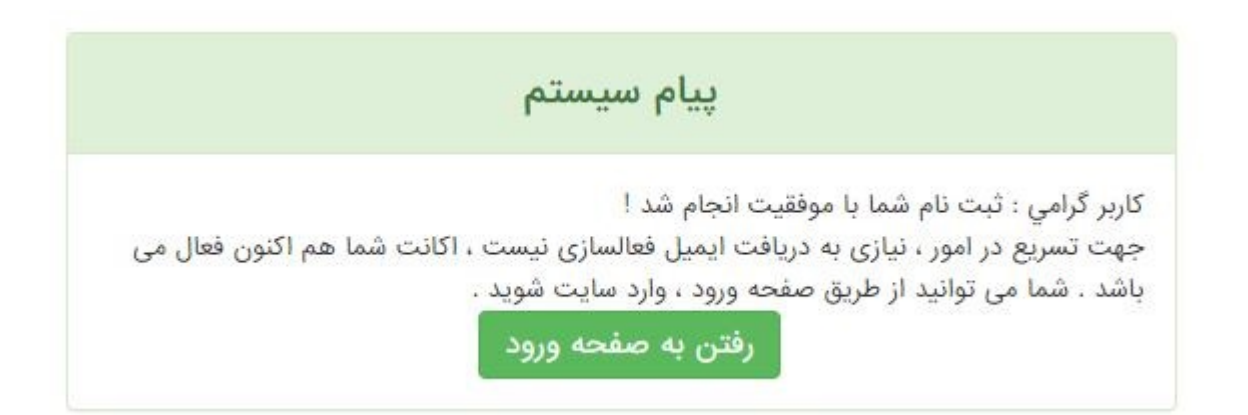

## ارسال فایل در سایت کمند

1. وارد پنل کاربری خود شوید

| معایش نگار<br>HamayeshNegar.com                             | رویداد ملی کار، مهارت، نوآوری ویژه دانشجویان دختر در اردیبهشت ماه 1400<br>(The National Plan of Kamand (Fernale Students' Work, Skill, and Innovation Event)   |
|-------------------------------------------------------------|----------------------------------------------------------------------------------------------------|
| 1399/12/07 - 00:03                                          | بازگشت به وب سایت کنترل پنل کاربران                                                                                                    |
| ورود به کنترل پنل کاربرا<br>پست الکترونیک یا شماره موبایل : | در صورتی که ثبت نام نکرده اید ، اینجا را کلیک کنید ! پس از ثبت نام سیستم یک ایمیل حاوی لینک فعال سازی برای شما ارسال می<br>کند .<br><b>ثــــبت نـــام کنید</b> |
| رمز عبور :                                                  | توضيحات                                                                                                    |
| ApzmU                                                       | کاربر گرامی :<br>تا زمانی که شما بر روی لینک موجود در ایمیل دریافتی خود کلیک نکنید نمی توانید از طریق این صفحه وارد کنترل پنل خود شوید.                        |
| ورود به سیستم<br>مز عبور خود را فراموش کرده ام !            |                                                                                                    |

2. به قسمت ارسال فایل مراجعه کنید

|                                                                                  | میشت ماه 1400                                                                                                    | وبداد مل کار مفارت نوآوری ویژه دانشجویان دخت در اردی | همایش نگار     |   |
|----------------------------------------------------------------------------------|----------------------------------------------------------------------------------------------------|------------------------------------------------------|----------------|---|
| 544                                                                              | - 5 4300.4907                                                                                                    |                                                      |                |   |
|                                                                                  | القرور . الالعاد متمسى                                                                                                    | ۵۰ دسیورد .                                          | داشبورد        | - |
|                                                                                  |                                                                                                    | ن استفاده از سیستم                                   | ارسال فایل     |   |
| ازمان و مدت بازدید کاربران<br>رمان و مدت بازدید کاربران<br>رمان و مدت بازدید شما |                                                                                                    |                                                      | پيام ھا        |   |
| 10000                                                                            |                                                                                                    |                                                      | ويرايش مشخصات  | Ø |
| 5000                                                                             |                                                                                                    |                                                      | تغيير رمز عبور | 6 |
| 0<br>Jahandeppeneppenaaa<br>19822288881472289369                                 | ######################################                                                                                                    | 00000000000000000000000000000000000000               |                |   |
|                                                                                  | آخرین اخبار                                                                                                    | تاریخ های مهم                                        |                |   |
| هيچ پيامر                                                                        | 1998/1208 چگونه در طرح کمند شرکت نماییم؟<br>1997/1903 ثبتنام در رویداد کمند آغاز شد<br>1998/1208 محورهای رویداد کمند در دانشگاه شیرا<br>1998/1208 اولین جلسه کمیته سیاستگذاری رویدا | تارىخ برگزارى : 1399/12/27 - 1399/12/27              |                |   |

**3**. فایل خود را بصورت <mark>زیپ</mark> و <mark>ازطریق گزینه پایینی</mark> ارسال نمایید.

|                                                                                                    | 🖬 ارسال فایل                           | داشبورد          | 4 |
|----------------------------------------------------------------------------------------------------|----------------------------------------|------------------|---|
|                                                                                                    | فعاقات باداره منصح فكما تبا            | 🕻 ارسال فایل     | 2 |
| ינשט גע טען אבגר                                                                                                    | مسه مایی را در این مسلم درج مترده اید. | پیام ها          |   |
| در صورتی که می خواهید کمری کارت دانشجیویی، گواهی استغال به تحصیل ،<br>کارت شناسایی و را ارسال کنید کمتر اسخ فایل تصویر آن را با فرمت ووز ذخیره<br>کاده سده را اختراف ایک زند کار آسهال "کمد. |                                        | 🛛 ویرایش مشخصات  | 2 |
| ارسال تصویر اسکن شده                                                                                                    |                                        | ا تغییر رمز عبور | 6 |
| در صورتی که به هر دلیل در ایجاد فایل pg و یا ارسال آن با مشکل برخوردید ،<br>فایل را pz کرده و از طریق لینک زیر آنرا ارسال کنید .                                                             |                                        |                  |   |
| ارسال قایل zip ارسال                                                                                                    |                                        |                  |   |
|                                                                                                    |                                        |                  |   |

4. <mark>حتما عنوان فایل را ، محور رویداد قرار دهید</mark>.

| ارسال فایل                                                                               |                          |
|------------------------------------------------------------------------------------------|--------------------------|
|                                                                                          | فايل                     |
|                                                                                          | Kamand.r                 |
|                                                                                          | MiB <b>3.9</b>           |
|                                                                                          |                          |
| عنوان فایل ارسالی را ، محوری از رویدادکه میخواهید<br>اثر شما در آن شرکت داده شود بگذارید | عنوان فایل<br>صنایع دستی |
| ث بـــت فایل ارسالی                                                                      |                          |

## .5 فایل شما برای شرکت در رویداد با موفقیت ارسال گردید.

| داشيورد        | 🖬 ارسال فایا | ل<br>ا      |                 |                                          |
|----------------|--------------|-------------|-----------------|------------------------------------------|
| ارسال فایل     |              |             |                 |                                          |
| le alu         | #            | تاريخ ارسال | توضيحات         | فایل ارسالی                              |
|                | 0 🚽          | 1399/12/07  | صنايع دستى      | 皆 دریافت فایل                            |
| ويرايش مشخصات  |              |             |                 |                                          |
| تغيير رمز عبور |              |             | حدف قايل انتخاب | L. L. L. L. L. L. L. L. L. L. L. L. L. L |